## Create a Test Center

Last Modified on 05/08/2019 3:57 pm CDT

You can create a CX test account and use it to train yourself, your staff, and your center at no cost to you.

- 1. Click **Enroll Center** from the toolbar at the top of the window. The Enroll Center window opens to the General tab by default.
- 2. Click the **Center #** box and enter a center number. You can enter any number that is not currently in use.
- 3. Click the **Center Name** box and give this center a name. Be sure to use the word Test in the name.
- 4. Click the Email Address box and enter your own email address.
- Complete the remaining required fields. Required fields are: State, Original Start Date, and Profit Status.

| Center # 9997 Center Name JessTest                                                                                                 | sight                                   | Corporation Name  |                                                                                                    | External Id                         | Status                                                                                                  | Active                               |
|----------------------------------------------------------------------------------------------------|-----------------------------------------|-------------------|----------------------------------------------------------------------------------------------------|-------------------------------------|----------------------------------------------------------------------------------------------------|--------------------------------------|
| [ Primary Center Contact Info ]<br>Director's Name<br>Email Address<br>[ Center Site Info ]<br>SITE Address City                   | Primary Ph. (Ext)# Fax N<br>Alt Phone # | umber<br>Zip code | od Service Info ]                                                                                                    |                                     | [Center Basics]<br>State Agreement<br>Alternate<br>Federal Tax ID<br>Center Title XD<br>Center Title XD | #<br>#<br><#<br><#                   |
| Center Web URL<br>County Select<br>Primary School District Select<br>[ Mailing Address Info ]<br>Address<br>City<br>State Select • | •<br>•<br>Zp                            | C                 | ice Type Service<br>ielect V Se<br>cood Service Mgmt Co Info ]<br>Annual Cost 0.00<br>ontact Name<br>mail Contact Phone | e Style                             | Current Start Da<br>Current End Da<br>Allowed Start Da<br>Original Start Da                             | te v<br>te v<br>te v<br>te v<br>te v |
| [Inspection Expirations]     Read?     Fire     Fire     Health     Sanitation                                                     | Profit Status Non-Profit                | •                 | School Int     Enrichme     Education     School Name                                                                   | o]<br>nt Activities<br>a Activities |                                                                                                    |                                      |

- 6. When finished, click Next. The License/Schedule tab opens.
- 7. Complete the required fields in this tab. Required fields are shown in red and may vary by state.
- 8. When finished, click Next. The Oversight tab opens.
- 9. Click the Login box and enter a new log in ID that is easy to remember.
- 10. Click the **Password** box and enter a new password.

| 🐱 Enroll New Center                                                                                                    |                                                                                           |                                         |
|----------------------------------------------------------------------------------------------------|-------------------------------------------------------------------------------------------|-----------------------------------------|
| General License / Schedule Oversight                                                                                                    | Enrolling Center: JessTest                                                                |                                         |
| [Directions to Site ]         Driving Instructions         Mileage to Center       0.00         Map Locaton         [Center Admin Info ]         Override Admin Rate       %         Administration Type       - Select                      |                                                                                           |                                         |
| Override Enrollment Expiration Month 0 When Processing, Check Daily Child In/Out Times When Processing, Skip Menu Edit Checks Center Login Info J Auto Generate Login and Password Password Spptikkg Sand Walsome Letter Login Ja fis Center | [Site Monitoring info]<br>Monitor Select                                                  | [ Center Referral Info ]<br>Referred By |
| Record Attendance Date/Time Limitation Select                                                                                                    | Next Visit Due Start Month Oct -                                                          | Previous Sponsor's Name                 |
| Prevent Center from using Select-All in Record Attendanc Sponsor Notes                                                                                                    | e Pay via Direct Deposit Bank Account Type Select Bank Account Number Bank Routing Number | Hold Reason Notes                       |
| ,                                                                                                    |                                                                                           | Save                                    |

- 11. Click Save.
- 12. Click **Send Welcome Letter** to send a welcome letter to the email address you entered in the General tab. A web page opens.
- 13. Click Send Email.

The welcome email includes a Start-Up Guide that walks you through the center side of the account. We recommend you enroll a child in age group, plan and record meals, print menu production records, record attendance, and so on. We also encourage you to share your test center account with other staff members to help them learn CX.